## semesterhylder

| Fase                                                                         | Navigation                                                                                                    |
|------------------------------------------------------------------------------|----------------------------------------------------------------------------------------------------|
| Gå til menupunktet "Materialer"<br>og vælg "Opdater<br>eksemplaroplysninger" | Materialer                                                                                                    |
| Herved fremkommer følgende:                                                  | Opdater eksemplaroplysninger     Filial:     Permanent ændring     Eks. status:     Processtatus:   Depot ID:     Afdeling:   Opstilling:     Annuller     Hjælp |

| Skabelonen udfyldes med de<br>relevante værdier                                               | Opdater eksemplaroplysninger     Filial:     Filial:     Permanent ændring     OK     Eks. status:     Processtatus:   SH   Depot ID:     Afdeling:   Opstilling:   Semesterhylde - litteraturhistorie     Annuller   Hjælp                                                                                                    |
|-----------------------------------------------------------------------------------------------|----------------------------------------------------------------------------------------------------|
| Nu er skabelonen for<br>eksemplarrettelserne defineret                                        | Rediger beholdning       Image: Constraint of the second second sec |
| Herefter skannes stregkoderne<br>på de materialer, man ønsker<br>at placere på semesterhylden | Rediger beholdning       Image: Constraint of the system of the system of  |

| Efter indskanning af<br>stregkoden i skabelonen ser | Materiale<br>Nimzowitsch, Aron / Mit system : en lærebog i skakspil eft<br>Aron Nimzowitsch ; oversat til dansk af J.P. Toft efter 1. u<br>2008. |                                    |
|-----------------------------------------------------|----------------------------------------------------------------------------------------------------|------------------------------------|
| aksomplarinformationon                              | ADM sysnr.(sekvens)                                                                                                    | 3255368 20                         |
| såladas ud:                                         | Filial                                                                                                    | SB Magasin, Skejby                 |
| saleues uu.                                         | Afdeling                                                                                                    | Depotmateriale                     |
|                                                     | Opstilling                                                                                                    | Semesterhylde - Litteraturhistorie |
|                                                     | Eksemplarstatus                                                                                                    | Semesterhylde (SH)                 |
|                                                     | Stregkode                                                                                                    | 400009961990                       |
|                                                     | Ficemplarnr                                                                                                    |                                    |

Efter udløbet af semestret skal semesterhylden nedlægges.

De 2 bøger på semesterhylden skal igennem følgende proces for at få deres oprindelige identitet tilbage:

| Fase                                                                             | Navigation                                                                                                    |
|----------------------------------------------------------------------------------|----------------------------------------------------------------------------------------------------|
| Gå til menupunktet<br>"Materialer" og vælg<br>"Genopret<br>eksemplaroplysninger" | Materialer                                                                                                    |
| Følgende<br>skærmbillede vises:                                                  | Genopret eksemplaroplysninger         Bibliografisk beskr.         OK         Felt         Ændret fra         Ændret til         Luk         Stregkode |

| Skan stregkoden på<br>de materialer, der skal<br>fjernes fra<br>semesterhylden                                                                    | Genopret eksemplaroplysninger         Bibliografisk beskr.         OK         Felt         Ændret fra         Ændret til         Luk         Stregkode         400009961990                                                                                                    |
|----------------------------------------------------------------------------------------------------|----------------------------------------------------------------------------------------------------|
|                                                                                                    |                                                                                                    |
| I skærmbilledet ses<br>eksemplarets<br>nuværende og<br>oprindelige identitet<br>Skærmbilledet er nu<br>klar til indskanning af<br>næste stregkode | Genopret eksemplaroplysninger         Bibliografisk beskr.         papirform.         Nimzowitsch, Aron : Mit system. en lærebog         i skakspil efter ganske nye grundregler. Kbh. Hernov         Nørhaven Book 2008. 262 sider, ill         Felt       Ændret fra         Eksemplarstatus       10         Filial       SBSKE         Afdeling       SDEP         Opstilling       Semesterhylde -         Processtatus       SH         Stregkode       Check reservering |
| Tryk "Luk" for at afslutte                                                                                                    |                                                                                                    |